# TRP-C37M User's Manual

# **MODBUS TCP to RTU/ASCII Gateway**

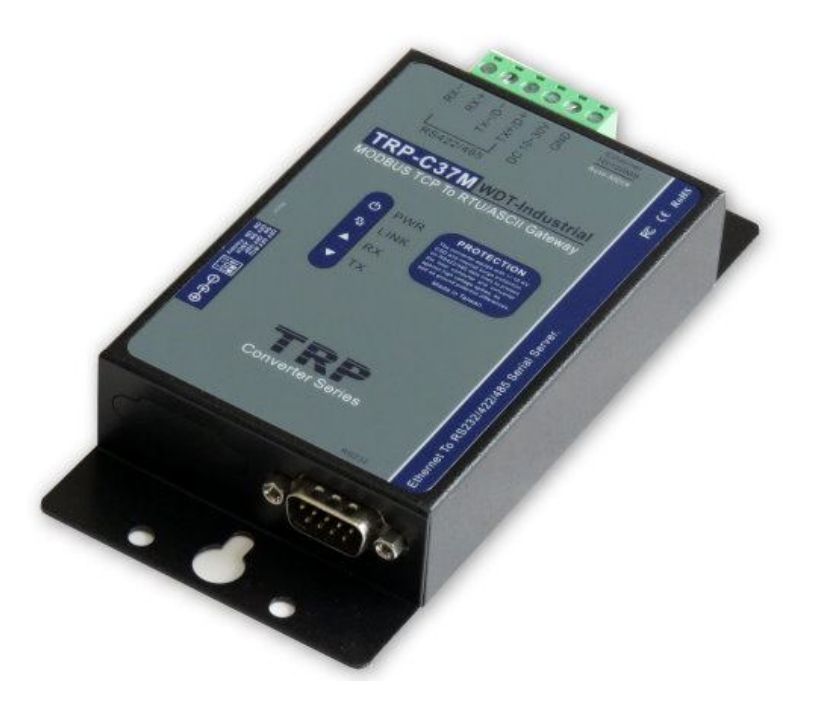

# **User's Manual**

Printed September 1 2015 Rev 1.6

Trycom Technology Co.,Ltd No.35, Zhongxing Rd., Guishan Township, Taoyuan County 333, Taiwan. Tel : 886-3-350-3351 Fax: 886-3-350-3352 Web: www.trycom.com.tw

#### Copyright

Copyright Notice: The information in this manual is subject to change without notice to improve reliability, design and function and does not represent a commitment on the part manufacturer. No part of this manual may be reproduced, copied, or transmitted in any form, without prior written permission by the manufacturer. Products mentioned in this manual are mentioned for identification purposes only. In this manual, product names appearing may or may not be registered trademarks of their respective companies or copyright.

# 1. Introduction

The TRP-C37M which is able to analyzes the protocols between Modbus TCP and Modbus RTU / ASCII. It able to assign the UID of Modbus TCP slave from Modbus Serial Master.

The TRP-C37M which is suitable industrial environment Ethernet serial server, wide range power input and serial communicate protection, It Built-in surge, over current, over voltage ensure RS422 / 485 serial communication quality; if user lost password that can fast back to default by external switch.

The TRP-C37M can as serial server that support 3 operates mode, "Direct IP Mode", "Virtual COM Mode", and "Paired Mode", these modes are supported Modbus RTU / ASCII protocols.

The TRP-C37M offers maximum connection 16 host clients to link the one serial server, it is easy to operate in Modscan32 and Modbus Poll many application uses Virtual-COM mode and Pair Mode.

In network security, the TRP-C37M is able to set up 8 sets host IP, only these host IP can access the TRP-C37M.

The TRP-C37M provides a watchdog timer function, The Watchdog timer allows the system to automatically recover from a system crash. When the TRP-C37M MCU stop working correctly, the watchdog timer waits for a preset period of time, and performs a hardware reset .

When The TRP-C37M working at unstable voltage industrial environment, the power detection circuit can prevent the power fail cause of the boot fail then auto re-boot.

The TRP-C37M will be auto detects function which will be auto connect when the LAN disconnect then re-connect or power off then power on.

# 1-1 Features

- Wide input range DC power supply.
- Built-In watchdog function prevents system boot fail.
- Support Auto-MDIX twisted pair crossover detection and Auto-Correction.
- Modbus Type support TCP Master to Serial Slave and TCP Slave to Serial Master.
- Support 1 serial master to 8 TCP slave ,each TCP slave can free set up UID from 1~64.
- Compatible with Modscan32 ,Modbus Poll,CAS Modbus Scanner and SCADA .. Application.
- Support virtual com maximum connection 16 client.
- Maximum 8 sets host IP that limits network access.
- Surge protection and over current and over voltage on RS-422/485 data lines.
- Support baud rate from1200~921600Kbps.

- Auto switching RS-232/422/485 signal interface.
- Fully compatible with Ethernet and TCP/IP protocol.
- Supports 10/100 Mbps Ethernet.
- Power/Link/UART RX/UART TX mode LED indicator.
- Heart Beat function ensures a reliable communicating connection.
- Auto reconnection when power or Ethernet fail.
- Back to factory configuration by external switch.
- Support configuration by serial console.
- Update the firmware from LAN.
- Dual power input select from screw terminal or DC-Jack.

#### 1-2 Specification

- Power Input Voltage: DC +10V to +30V.
- LAN: Auto-MDIX, 10/100 Mbps Auto-detecting.
- RS-232: TX, RX, RTS, CTS, DTR, DSR, DCD, GND.
- RS485 signal: differential 2 half-duplex wires (DATA+, DATA-).
- RS422 signal: differential 4 full-duplex wires.(TX+,RX+,TX-,RX-)
- Baud Rate: 1200,2400,4800,9600,19200,38400,57600,115200,921600 K bps.
- Parity: none, even, odd.
- Data Bits: 5, 6, 7 or 8.
- Stop Bits: 1, 1.5 or 2.
- Modbus TCP Type: TCP Master to Serial Slave, TCP Slave to Serial Master.
- TCP Slave to Serial Master Mode: Maximum 8 TCP Port. UID Range:1~64.
- Virtual COM drivers for WIN 98/2000/XP/VISTA/2003/7/8/8.1 and WIN10.
- Virtual-Com mode support RS232 TXD,RXD,GND/RS422 TX+,TX-,RX+,RX-/RS485 D+,D-.
- Power supply: Screw terminal, or DC jack.
- Serial interface: +/-15 KV ESD.
- RS422/485 interface: Surge, over current, over voltage protection.
- RS422/485 interface: Industrial plug-in screw terminal.
- Plug-in screw terminal wiring: Accepts AWG #12 ~30 wires.
- Power consumption: 12V/140mA.
- Operating Temperature: -10 to 65 °C.
- Humidity: 0~90% Non-Condensing.
- Dimensions: 151(L)\*75(W)\*26(H) mm.
- Weight: 395g with packing.

# 2. Hardware Description

The following information is provided to give the user an understanding of how to connect the TRP-C37M to the LAN and serial device. A review of the switch settings and the functionality of the LED's are also provided.

#### 2-1. Panel layout

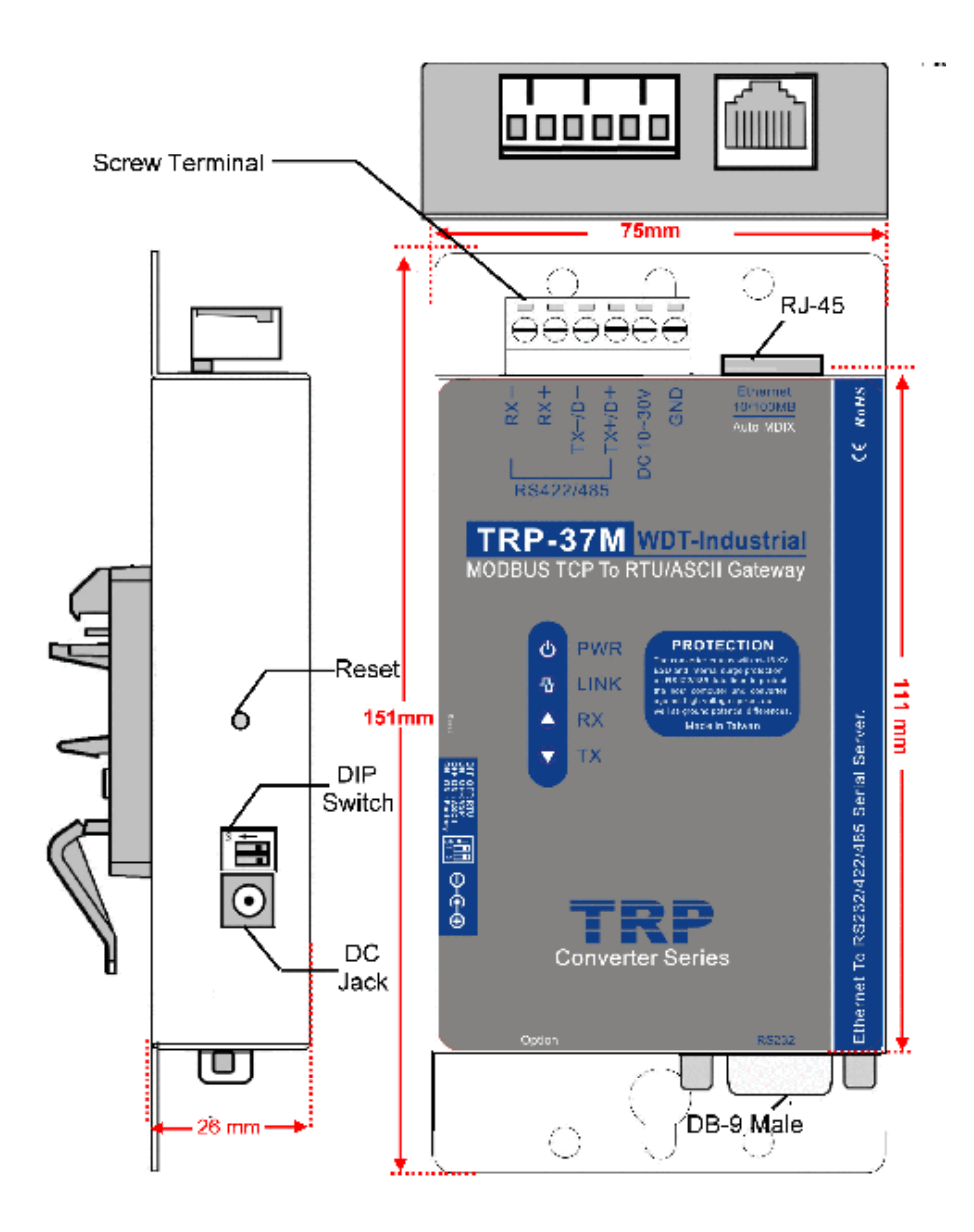

#### 2-2. LED indicator

**PWR LED**: System is ready.(Blinking)

LINK LED: Ethernet cable connection and data active.

**TX/RX LED**: UART Transiting/Receiving Indicator.

### 2-3. Power Input

DC Jack: Power Input DC +10V to +30V. (Please use the 5.5\*2.1mm DC JACK).

There are two types power input.

a. Use the plug of power adaptor than plug in the DC jack on the side.

This approach also allows the user to provide additional power to other devices using the terminal from EU regulation.

b .Wiring terminals on the EU regulation

# 2-4. Reset Button

Push the reset button will Re-Boot.

# 2-5. DIP Switches

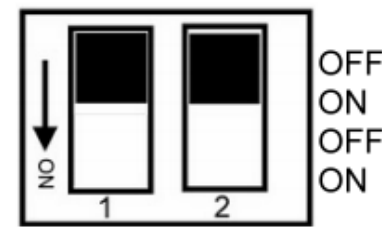

OFF OFF :Modbus RTU/Direct IP ON OFF :Paired Mode/Virtual COM OFF ON :Modbus ASCII ON ON :Back to Factory

# 2-6. How to back factory by external DIP Switches 1,2

Power off then adjusts the SW 1, 2 to ON ON position then power on until the PWR LED blinking. Adjusts the SW 1,2 to OFF,OFF.

2-7.Factory Setting

| Device Setup                                       |                              |                                         | ×                      |
|----------------------------------------------------|------------------------------|-----------------------------------------|------------------------|
| Network Setting Seria                              | I Port Setting               |                                         |                        |
| Device Name                                        | TRP-C37M                     | Module Name                             | TRP-C37M               |
| MAC Address                                        | 00-0E-C6-00-02-04            | Netmask                                 | 255.255.255.0          |
| DHCP                                               | Enable                       | Gateway                                 | 192.168.1.3            |
| <ul> <li>Server/Master<br/>Listening IP</li> </ul> | 192.168.1.1                  | DNS Server                              | 168.95.1.1             |
| Data listening po                                  | ort 502                      | Transmit Timer (ms)                     | 10                     |
| C Client/Slave<br>UID Range                        | Client/Slave IP Address Port | Heart Beat                              | Disable 💌              |
| 1 To 8                                             | 0.0.0.0 502                  | Maximun Connection                      | 1 💌                    |
| 9 <b>To</b> 16                                     | 0.0.0.0 502                  | TCP Keep Alive Timer                    | 7 💌                    |
| 17 To 24                                           | 0.0.0.0 502                  | –<br>New Password                       | Juliciak               |
| 25 <b>To</b> 32                                    | 0.0.0.0 502                  | -<br>Firmware Version                   | 352                    |
| 33 <b>To</b> 40                                    | 0.0.0.0 502                  | –<br><sub>–</sub> Data Packet Type –––– | Management Packet Type |
| 41 To 48                                           | 0.0.0.0 502                  | UDP                                     | ✓ Broadcast            |
| 49 <b>To</b> 56                                    | 0.0.0.0                      | after reboot                            | Multicast              |
| 57 <b>To</b> 64                                    | 0.0.0.0 502                  |                                         |                        |
|                                                    |                              | Submit Sevo                             |                        |
|                                                    |                              |                                         |                        |
| Network Setting Serial                             | Port Setting                 |                                         |                        |
| Baud rate                                          | 9600                         |                                         |                        |
| Data bits                                          | 3                            |                                         |                        |
| Parity 1                                           | None                         |                                         |                        |

| 2-6. DB-9 Pin male p | in assignment |
|----------------------|---------------|
|----------------------|---------------|

None

•

•

1

Stop bits

Flow Control

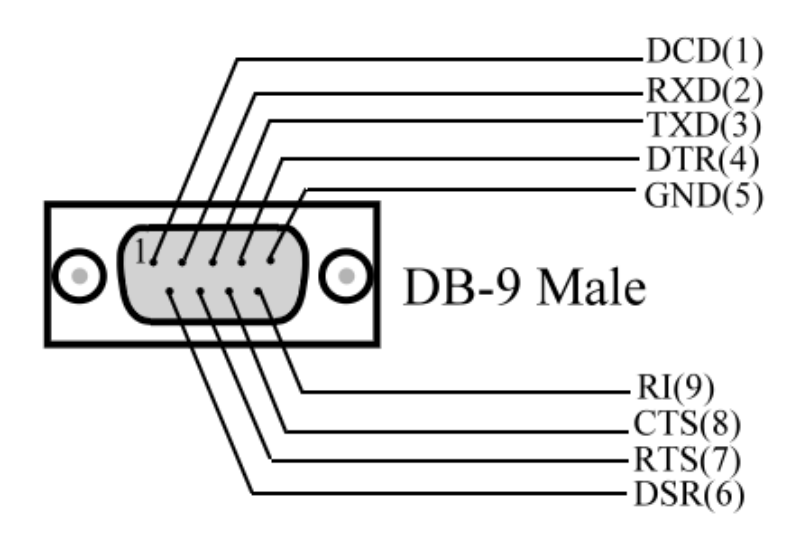

# 3. Install TRP-C37M Hardware

STEP1: Connect power source with TRP-C37M, the PWR LED will blinking.

STEP2: Connect TRP-C37M with internet port by RJ45 LAN cable.
 If the cable is properly connected the "LINK" LED will light up.
 \*The TRP-C37M Support Auto-MDIX, A straight-through or crossover Ethernet cable can be used to make a connection directly to the HUB/Router/PC.
 STEP3: Connect TRP-C37M with RS232 or RS422/485 RTU/ASCII of serial device.

The TRP-C37M has one DB-9 male connectors for RS232 connection and a screw terminal connector for RS422/485 connection.

The DB-9 serial port is DTE interface. A null modem cable is required to make a connection between the COM port on a PC and the TRP-C37M serial port. A straight through cable is required to connect the TRP-C37M serial port to a DCE device. The screw terminal connector accepts AWG #12 ~30 wires.

#### 3-1. RS485 Wiring

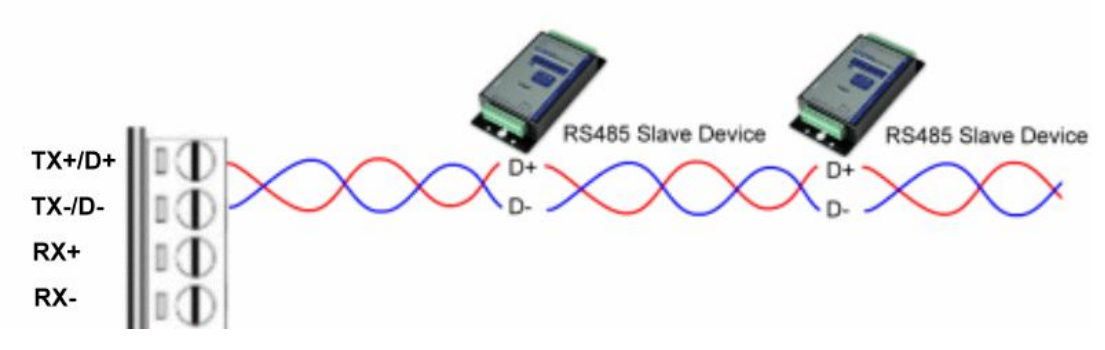

#### 3-2. RS422 Wiring

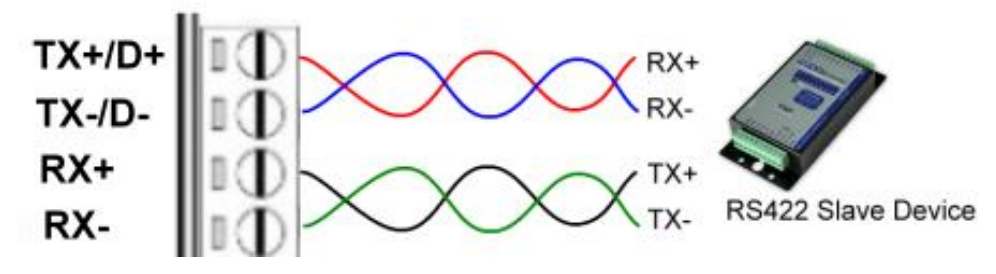

## 3-3. RS232 Wiring

The RS-232 supports 8 channels plus Signal Ground and is configured as DTE like a computer. Signals are single ended and referenced to Ground. To use handshaking, Flow Control must be set to RTS/CTS during Configuration. Refer to the Pin out table for connections.

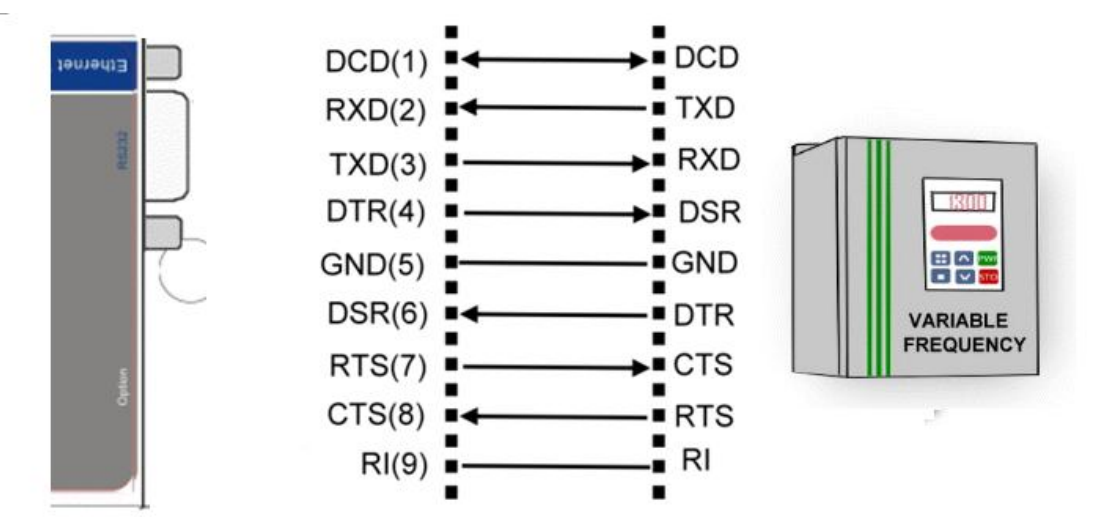

# 4. How to configure TRP-C37M

There are 3 ways to access the Server Properties and program the TRP-C37M. **a.TRP-C37X DSM utility.** 

| TRYCOM DSM 6.02                        | TRP-Etherne                                                                                                    | ■IX<br>et Series DSM<br>37/C37M/C24H/C26H/C28H/C29H/C68H                                                                                                    |
|----------------------------------------|----------------------------------------------------------------------------------------------------|----------------------------------------------------------------------------------------------------|
| DSM Setting<br>Setting<br>DSM Function | Device Status List<br>NO. Device Name MAC Address<br>☑ 1 TRP-C37M 00-0E-C6-00-02-54<br>Device Setup                                                                                                    | DHCP IP Port Mode Status<br>A Disable 192.168.0.123 502 Master Idle                                                                                              |
| Search<br>IP Search                    | Network Setting Serial Port Modbus Setting<br>Device Name TRP-C37M<br>MAC Address 00-0E-C6-00-02-5A                                                                                                    | Module Name TRP-C37M<br>Netmask 255.255.255.0                                                                                                    |
| Device Setup<br>Web Browser            | DHCP Disable                                                                                                    | Gateway         192.168.1.3           DNS         168.95.1.1           Transmit Time/Plus         3                                                              |
| Restore                                | UID Range         Client/Slave IP Address         Port           0         To         0         0.0.0         502           0         To         0         0.0.0         502                                                                                                    | Heart Beat Disable<br>Maximun Connection 16<br>TCP Keep Alive 7<br>TCP Keep Alive                                                                                |
| Upgrade                                | 0         To         0         00000         0           0         To         0         00000         0           0         To         0         00000         0           0         To         0         00000         0           0         To         0         00000         0           0         To         0         00000         0           0         To         0         00000         0 | New Password (0~65535)<br>Firmware Version 601<br>Data Packet Type Management Packet Type<br>UDP Minor Broadcast<br>Auto connect after reboot<br>V TCP Multicast |
|                                        |                                                                                                    | Submit Save Load                                                                                                    |

http://www.trycom.com.tw

|             | WDT-inside   | Serv                                            | a |
|-------------|--------------|-------------------------------------------------|---|
|             |              |                                                 |   |
| Serial Set  | tinas        |                                                 |   |
| Data Baud   | l Rate       | 9600 🔻                                          |   |
| Data Bits   |              | 8 🔻                                             |   |
| Data Pariti | iy           | None 🔻                                          |   |
| Stop Bits   |              | 1 🔻                                             |   |
| Flow Contr  | rol          | None 🔹                                          |   |
| Network S   | Settings     |                                                 |   |
|             |              | Enable DHCP                                     |   |
| Static IP A | ddress       | 192.168.0.123                                   |   |
| Static Sub  | net Mask     | 255.255.255.0                                   |   |
| Static Defa | ault Gateway | 192.168.1.3                                     |   |
| Static DNS  | S Server     | 168.95.1.1                                      |   |
| Connection  | n Type       | TCP 🔹                                           |   |
| Transmit T  | ïmer         | 3                                               |   |
| Maximum     | Connection   | 16                                              |   |
| Master/Sla  | ave          | Master 🔹                                        |   |
| Master:     |              |                                                 |   |
| Master Lis  | tening Port  | 502                                             |   |
| Slave:      |              |                                                 |   |
| Slave IP A  | ddress       | 0.0.0.0                                         |   |
| Slave Port  |              | 502                                             |   |
| New Pass    | sword        | ••••• (0~65535)<br>Enable Reboot<br>Apply Reset |   |

TRP-C37M

c. Serial Console

| ▲ D:\C37M_0~2\C-37M~1.E | XE<br>Trycom Technology<br>TRP-C37M Consolo | y Co.,Ltd<br>e Ver 1.01 |                 |
|-------------------------|---------------------------------------------|-------------------------|-----------------|
|                         | Firmware Verson                             | : 1706                  |                 |
| Device Name             | · TRP-C37M                                  | Netmask                 | · 255 255 255 0 |
| MAC Address             | 00-0E-C6-00-01-E3                           | Gatwau                  | : 192.168.1.3   |
| DHCP                    | Enable                                      | DNS                     | : 168.95.1.1    |
| Master/Server           | : Enable                                    | Transmit Timer          | : 10            |
| Listening IP            | : 192.168.1.1                               | Heart Beat              | : Disable       |
| Listening Port          | : 502                                       | Maximun Connecti        | on: 1           |
| Slave/Client            | : Disable                                   | TCP Keep Alive          | : 7             |
| Destination IP          | . 0.0.0.0                                   | New Password            | : XXXX          |
| Destination Port        | : 502                                       | Serial Port S           | etting          |
| UDP                     | : Disable                                   | Baud Rate               | : 9600          |
| Auto Connect            | : Disable                                   | Data Bits               | : 8             |
| TCP                     | : Enable                                    | Parity                  | : NONE          |
| Broadcast               | : Enable                                    | Stop Bits               | : 1             |
| Muticast                | : Disable                                   | Flow Control            | : NONE          |
| ote :                   | + Pack E2 Saue E2                           | Slave Setting (ESC      | ) For Frit      |

| 95 D:` | \C37M | _0~: | 2\C-37 | M~1.EXE    |                        |                   |                     | _            |  |
|--------|-------|------|--------|------------|------------------------|-------------------|---------------------|--------------|--|
|        |       |      |        | Tr<br>T    | ycom Tech<br>RP-C37M C | nology<br>Console | Co.,Ltd<br>Ver 1.01 |              |  |
|        |       |      |        | F          | irmware U              | lerson :          | 1706                |              |  |
|        | UID   | Ra   | nge    | Slave IP   | Address                | Port              |                     |              |  |
| 1      | 1     | То   | 8      | 0.0.0.0    |                        | 502               |                     |              |  |
| 2      | 9     | То   | 16     | 0.0.0.0    |                        | 502               |                     |              |  |
| 3      | 17    | То   | 24     | 0.0.0.0    |                        | 502               |                     |              |  |
| 4      | 25    | То   | 32     | 0.0.0.0    |                        | 502               |                     |              |  |
| 5      | 33    | То   | 40     | 0.0.0.0    |                        | 502               |                     |              |  |
| 6      | 41    | То   | 48     | 0.0.0.0    |                        | 502               |                     |              |  |
| 7      | 49    | То   | 56     | 0.0.0.0    |                        | 502               |                     |              |  |
| 8      | 57    | То   | 64     | 0.0.0.0    |                        | 502               |                     |              |  |
|        |       |      |        |            |                        |                   |                     |              |  |
|        |       |      |        |            |                        |                   |                     |              |  |
|        |       |      |        |            |                        |                   |                     |              |  |
| Note   |       |      |        |            |                        |                   |                     |              |  |
| (1)    | Move  | , (  | ∟) Se  | lect,+ Bac | k,(ESC) F              | or Main           | Settinging,(E       | SC) For Exit |  |

#### 4-1. Using TRP-C37X DSM Utility.

The "TRP-C37X DSM" software performs several functions:

- A: Searching for TRP-C37M connected to the network.
- B: Displaying and changing the configuration of TRP-C37M.
- C: Upgrading the TRP-C37M firmware.

\*Refer the Firmware upgrade help file.

D: Saving and Loading Configuration from external log File or EEPROM.

# 4-2. Searching LAN for TRP-C37M

Once TRP-C37M is connected to the LAN the **TRP-C37X DSM** software will search it and display it in a window by name , IP address, Mac....Information.

|                       |             |             | 114 000/00  | 11031101/024 | H/C20H/C20 | H/C29F | 1/C68H |        |
|-----------------------|-------------|-------------|-------------|--------------|------------|--------|--------|--------|
| SM Setting            | Device Stat | us List ——— |             |              |            |        |        |        |
| Setting               | NO.         | Device Name | MAC Address | DHCP         | IP         | Port   | Mode   | Status |
| SM Function<br>Search |             |             |             |              |            |        |        |        |
| IP Search             |             |             |             |              |            |        |        |        |
| Device Setup          |             |             |             |              |            |        |        |        |
| Web Browser           |             |             |             |              |            |        |        |        |
| Restore               |             |             |             |              |            |        |        |        |
| 13                    |             |             |             |              |            |        |        |        |

## 4-3.Configuring Server Properties

Select the "NO." item and Double click to open the Server configuration, after setting then click "Submit" will save the configuration to EEPROM.

| Device Setup                                   |            |                       | ×                      |
|------------------------------------------------|------------|-----------------------|------------------------|
| Network Setting Serial Port_Modbus Set         | ting       |                       |                        |
| Device Name                                    | ŀ          | Module Name           | TRP-C37M               |
| MAC Address 00-0E-C6-00-02                     | 2-5A       | Netmask               | 255.255.255.0          |
| DHCP Disable                                   | <b>•</b>   | Gateway               | 192.168.1.3            |
| Server/Master<br>Listening IP 192.168.0.123    |            | DNS                   | 168.95.1.1             |
| Data listening port 502                        |            | Transmit Time/Plus    | 3                      |
| C Client/Slave<br>UID Range Client/Slave IP Ad | dress Port | Heart Beat            | Disable 💌              |
| 0 To 0 0.0.0.0                                 | 502        | Maximun Connection    | 16 💌                   |
| 0 To 0 0.0.0.0                                 | 502        | TCP Keep Alive        | 7 -                    |
| 0 To 0 0.0.0.0                                 | 0          | New Password          | ***** (0~65535)        |
| 0 To 0 0.0.0.0                                 | 0          | Firmware Version      | 601                    |
| 0 To 0 0.0.0.0                                 | 0          | _ Data Packet Type —— | Management Packet Type |
| 0 To 0 0.0.0.0                                 | 0          | UDP                   | ✓ Broadcast            |
| 0 To 0 0.0.0.0                                 | 0          | after reboot          | 🗖 Multicast            |
| 0 To 0 0.0.0.0                                 | 0          | lor ₪                 |                        |
|                                                |            |                       |                        |
|                                                |            |                       |                        |
|                                                |            | Submit                | Save Load              |

#### **Device Name**

Device server name, Maximum 10 chars.

#### MAC Address

The Device server MAC address.

#### DHCP

If DHCP is disabled, it allows user setting the IP address, Subnet mask, Gateway.

If DHCP is enabled ,the IP address, Subnet mask, Gateway address will be dynamically configuration by DHCP server such router.

When "DHCP" is enabled ,but the DHCP server is not available on the network, the TRP-C37M will timeout then back to factory setting IP=192.168.1.1.

#### Master mode:

Listening IP: The Gateway IP address.

Listening port:RS232/422/485 port address.

#### Slave Mode:

**UID Range(1~64)** Using UID range to map a query from Modbus serial master with an UID within this range to an IP and port.

#### Slave IP Address and TCP port

The TRP-C37M maps a message from MODBUS serial master to a serial slave.

## Netmask

The default LAN Netmask is configured for a Class C address. This maybe reconfigured by the user.

#### Gateway

Input the gateway IP address that can be allows users to access the serial gatway from internet. **DNS** 

Short for Domain Name System, an Internet service that translates domain names into IP addresses. Because domain names are alphabetic, they're easier to remember. The Internet however, is really based on IP addresses. Every time you use a domain name, therefore, a DNS service must translate the name into the corresponding IP address.

#### Transmit timer:0~500 mS/Unit

Time interval to send out serial data char staring packet.

# \*The function main support serial data input to TRP-C37M RS232/422/485 port, if serial data is a mass of serial data over 1K Byte ,Trying to adjust the Timer to 200ms.

#### Hear Beat: Disable /Enable

When Hear Beat enable, it allows open a 5300 port, 5 sec interval to send out data char packet that provides a easy way to ensure the LAN communications between Host PC Client and gateway devices.

#### Maximum Connection: 1~16

The function allows the user to configure the TRP-C37M Serial Gateway to have up to 16 TCP client connections.

#### TCP Keep Alive: 1~7 /Minute

When TRP-C37M in Server mode, the TRP-C37M without data over the 1~7 Min setting value, The TRP-C37M will be disconnecting TCP.

When TRP-C37M in Client mode, the TRP-C37M without data over the 1~7 Min setting value, The TRP-C37M will be reconnecting TCP.

#### New Password: 12345

It only accepts value from0~65535 integer, if input the wrong password over 5 times, the WEB-Page will lock until the TRP-C37M re-boot.

#### **Firmware Version**

Firmware Version.

#### Serial Port setting

Baud Rate: UART Speed from 1200,2400,4800,9600,19200,38400,57600,115200,921600 k bps Data Bit: 5,6,7,8

Parity: Odd, Even, None

Stop Bits: 1, 1.5,2

Flow Control: Xon/Xoff, Hardware, None

#### Submit

Save the setting value to EEPROM.

Save

Save the setting value to external log file.

## Load

Load the setting value to external log file.

#### Upgrade

Upgrade the firmware

#### 4-4 using the WEB Server mode

The Web Server can be used to configure the TRP-C37M Serial Gateway from any web browser software (such as I.E).

In Internet Explorer type the IP Address of the Serial Gateway into the address field and press the **Enter** key. The following window will appear:

Example:

If TRP-C37M IP is 192.168.1.1 Please Input the 192.168.1.1 then enters at web address, the web-page will appear..... See diagram below.

| 🏄 TRP-Serial Ethernet to RS232/422/485 Serial Server - Microsoft Inte | ernet Explorer                             | <u>_ 문 X</u>     |
|-----------------------------------------------------------------------|--------------------------------------------|------------------|
| File Edit View Favorites Tools Help                                   |                                            | A                |
| 🕝 Back 👻 🔊 👻 📓 🏠 🔎 Search   Favorites   🐼                             | 🖕 🔁                                        |                  |
| Address 🕘 http://192.168.1.1/                                         |                                            | 💌 🄁 Go 🛛 Links 🎽 |
|                                                                       | http://www.trycom.com.tw                   | <u> </u>         |
| TRP-C37M<br>WDT-inside                                                | Ethernet to RS232/422/485<br>Serial Server |                  |
| Serial Settings                                                       |                                            |                  |
| Data Baud Rate                                                        | 9600 💌                                     |                  |
| Data Bits                                                             | 8 💌                                        |                  |
| Data Paritiy                                                          | None 💌                                     |                  |
| Stop Bits                                                             | 1 💌                                        |                  |
| Flow Control                                                          | None 💌                                     |                  |
| Network Settings                                                      |                                            |                  |
| a                                                                     | □ Enable DHCP                              |                  |
| Static IP Address                                                     | 192.168.1.1                                |                  |
| Static Subnet Mask                                                    | 255.255.255.0                              |                  |
| Static Default Gateway                                                | 192.168.1.3                                |                  |
| Static DNS Server                                                     | 168.95.1.1                                 |                  |
| Connection Type                                                       | TCP 🔽                                      |                  |
| Transmit Timer                                                        | 10                                         |                  |
| Mandan (Clark                                                         |                                            |                  |
| ê                                                                     |                                            | 🌍 Internet       |

#### 4-5 using the serial console mode

The serial console can be used to configure the TRP-C37M Serial Server from DB-9 connector link the HOST PC by null modem cable.

| COM PORT |                  | RS232 Port |
|----------|------------------|------------|
|          | Null-MODEM CABLE |            |
|          | PIN2PIN3         | 1          |
| Host PC  | PIN5PIN5         |            |

Insert the TRP-Serial CD then find the CONSOLE.exe, The CONSOLE file support all windows O.S include MS-DOS, Run the CONSOLE file and **Re-boot** the TRP-C37M then select correct host COM port number and data format.

| ••• D:\C37M_0~2\C-37M~1.       | EX | E                                    |                         |                 |
|--------------------------------|----|--------------------------------------|-------------------------|-----------------|
|                                |    | Trycom Technology<br>TRP-C37M Consol | y Co.,Ltd<br>e Ver 1.01 |                 |
|                                |    | Firmware Verson                      | : 1706                  | ]               |
| Device Name                    | :  | TRP-C37M                             | Netmask                 | : 255.255.255.0 |
| MAC Address                    | :  | 00-0E-C6-00-01-E3                    | Gatway                  | : 192.168.1.3   |
| DHCP                           |    | Enable                               | DNS                     | : 168.95.1.1    |
| Master/Server                  |    | Enable                               | Transmit Timer          | : 10            |
| Listening IP                   |    | 192.168.1.1                          | Heart Beat              | : Disable       |
| Listening Port                 |    | 502                                  | Maximun Connect:        | ion: 1          |
| Slave/Client                   |    | Disable                              | TCP Keep Alive          | : 7             |
| Destination IP                 |    | 0.0.0.0                              | New Password            | : XXXX          |
| Destination Por                | t: | 502                                  | Serial Port             | Setting         |
| UDP                            |    | Disable                              | Baud Rate               | : 9600          |
| Auto Connect                   |    | Disable                              | Data Bits               | : 8             |
| TCP                            |    | Enable                               | Parity                  | : NONE          |
| Broadcast                      |    | Enable                               | Stop Bits               | : 1             |
| Muticast                       |    | Disable                              | Flow Control            | : NONE          |
| Note :<br>(↑↓) Move, (∟) Selec |    | + Back,F2 Save ,F3 :                 | Slave Setting,(ES       | C) For Exit     |

| es D | 0:\C37M_0~2\C-3 | 7M~1.EXE                                               |          |
|------|-----------------|--------------------------------------------------------|----------|
|      |                 | Trycom Technology Co.,Ltd<br>TRP-C37M Console Ver 1.01 |          |
|      |                 | Firmware Verson : 1706                                 |          |
|      | UID Range       | Slave IP Address Port                                  |          |
| 1    | 1 To 8          | 0.0.0.0 502                                            |          |
| 2    | 9 To 16         | 0.0.0.0 502                                            |          |
| 3    | 17 To 24        | 0.0.0.0 502                                            |          |
| 4    | 25 To 32        | 0.0.0.0 502                                            |          |
| 5    | 33 To 40        | 0.0.0.0 502                                            |          |
| 6    | 41 To 48        | 0.0.0 502                                              |          |
| 7    | 49 <b>To</b> 56 | 0.0.0.0 502                                            |          |
| 8    | 57 To 64        | 0.0.0.0 502                                            |          |
|      |                 |                                                        |          |
|      |                 |                                                        |          |
|      |                 |                                                        |          |
|      |                 |                                                        |          |
| Not  | e ·             |                                                        |          |
| 100  |                 |                                                        |          |
| (11) | ) Move (-) 3    | Select + Back (ESC) For Main Settinging (ESC)          | For Exit |
|      |                 |                                                        |          |

#### 4-6 How to setup the network security

In network security, the TRP-C37M is able to setup 1~ 8 sets host IP, only these host IP can access the TRP-C37M.

The TRP-C37M actually can make connections with any Host IP,

Once the user has filled in the Host IP, these IP are valid, the TRP-C37M will be pass with them. Other host IP will not pass.

Refer to the following example illustrates.

\*Please make sure the firmware version is 601 above,

and the DSM utility version 6.02 above.

0

0

Maximum 8 sets host IP that limits network access. Pr Acces pass Network Host IP 192.168.0.101~192.168.0.108 TRP-C37M Gateway **Device** Setup Network Setting | Serial Port\_Modbus Setting | TRP-C37M TRP-C37M Module Name Device Name 00-0E-C6-00-02-5A MAC Address 255.255.255.0 Netmask DHCP Disable 192.168.1.3 Gateway Server/Master 192.168.0.123 DNS 168.95.1.1 Listening IP 3 Data listening port 502 Transmit Time/Plus ..... C Client/Slave Heart Beat Disable 💌 Client/Slave IF Address Port UID Range Maximun Connection 192.168.0.101 16 -To 192.168.0.102 TCP Keep Alive 7 0 To -\*\*\* 192.168.0.103 10 To New Password (0~65535) 192.168.0.104 To 601

Firmware Version 192.168.0.105 To Data Packet Type Management Packet Type UDP To 192.168.0.106 0 ✓ Broadcast Auto connect after reboot Multicast To 192.168.0.107 TCP 192.168.0.108 To Submit Save Load

×

# 5. Install the Virtual-COM

The Virtual-COM utility support TCP/IP \ UDP data mapping to the HOST PC virtual-com, it can creative Maximum 512~1024 virtual-com port, Support Server \ Client \ UDP mode, Support all Windows O.S include Win98/Win2000/WinXP/Vista/Win2003/WIN7,Support Multi-virtual com at different PC to one Serial Gateway; Support Ethernet and Internet , If TRP-C37M off line or power fail, The Virtual-Com utility will try to Reconnection.

Step 1. Adjust the switch position to "ON, OFF".

Step 2. Insert the TRP-Serial CD and find the TRP-C37M folder.

Step 3.Click "Vcomm.exe" icon then install Virtual-COM utility.

\*The Virtual COM utility support multi-language, please select which language do you need.

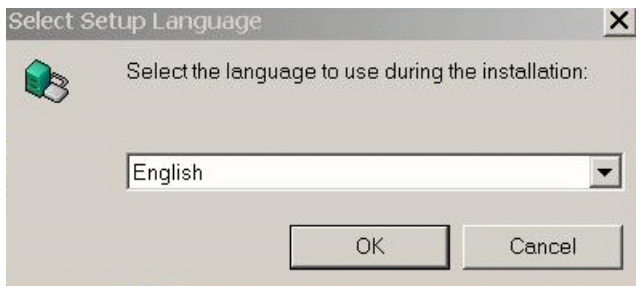

Step4. Click "OK" button and select "VSP run as Client support Server Device".

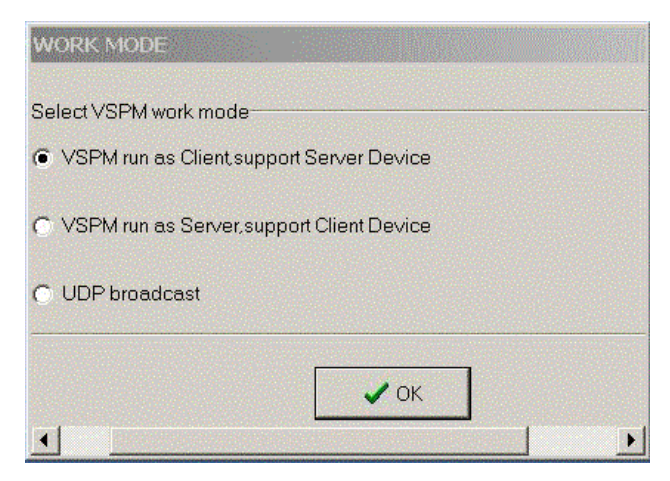

Step5. Select "Create virtual serial by device scanner", then press "OK"

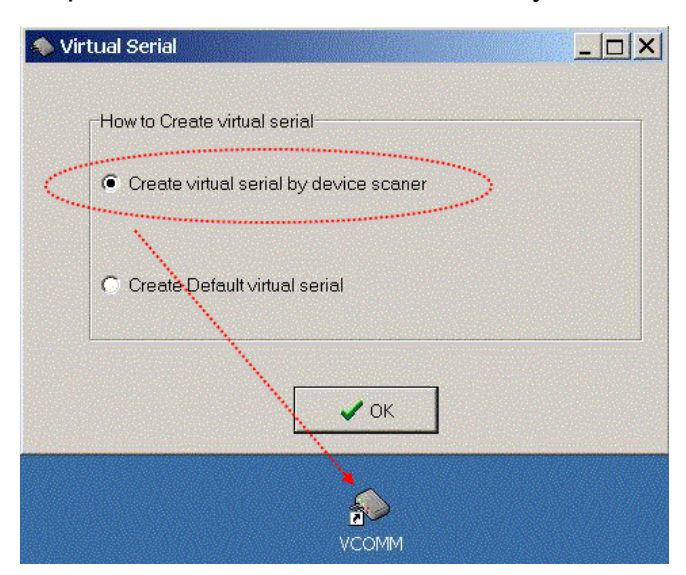

#### Step6. Run VCOMM.exe then click right button select "New Virtual COM"

| 🦚 Virtual Se | rialVSPM run as Client,suppor | rt Server Devic | e Ver3.16                                               |                  |                    |
|--------------|-------------------------------|-----------------|---------------------------------------------------------|------------------|--------------------|
| Manager C    | onfig Minimize VSPM About     | t Exit          |                                                         |                  |                    |
| Virtual COM  | Remote Server IP and PORT     | State           | CON                                                     | 1->Network(Byte) | NetWork->COM(Byte) |
|              |                               |                 | Scan and Append<br>New Virtual COM                      | d Device         |                    |
| •            |                               |                 | Edit Virtual COM<br>Delete Virtual COI<br>Minimize VSPM | м                | ▶<br>■             |
|              | 1994 1996 - 199               |                 | Manager Device                                          | Id               | ndard Mode         |
|              |                               |                 | UpdateState                                             | F5               |                    |
|              |                               |                 | Exit                                                    |                  |                    |

Step7. Select "Select Serial Port" and input TRP-C37M IP and port then press "OK".

| temote Server IP and PORT   | State                    | COM->Network(Byte | ) NetWork->COM(By |
|-----------------------------|--------------------------|-------------------|-------------------|
| Virtual Serial Info         |                          |                   | ×                 |
| TCP/IP virtual serial param |                          |                   |                   |
|                             |                          |                   |                   |
|                             |                          |                   |                   |
|                             | Serial: COM5             |                   |                   |
|                             | 100.00                   | o t d             |                   |
|                             | Remote Server IP: 192.16 | 8.1.1             |                   |
| Ren                         | note Server PORT: 4000   | <u>+</u>          |                   |
|                             |                          |                   |                   |
|                             | Map mode: Client         |                   |                   |
|                             | Note:                    |                   |                   |
|                             | 14016.                   |                   |                   |
|                             |                          |                   |                   |
|                             |                          |                   |                   |
|                             |                          |                   |                   |

**Step8.** If Virtual-Com setting success, the display will appear bellow.

Step9. Run TRPCOM utility then select virtual-com port make a TRP-C37M loop test.

| S Virtual Seria     | ilVSPM run as                                                                                                    | Client,support                                                                                                   | Server Device V                                 | er3,16                       |           |              |                                                         | <u> </u>            |
|---------------------|----------------------------------------------------------------------------------------------------|----------------------------------------------------------------------------------------------------|-------------------------------------------------|------------------------------|-----------|--------------|---------------------------------------------------------|---------------------|
| Virtual COM<br>COM5 | Remote Server IP<br>192.168.1.1:4000                                                                             | and PORT                                                                                                    | Exit<br>State<br>Open,9600,N,8,1                |                              | COM->Net  | work(Byte)   | NetWorl<br>986                                          | k->COM(Byte)        |
| <b>•</b>            |                                                                                                    | est Utility                                                                                                    |                                                 | ASCII/Mo                     | odbus RTU | Support      |                                                         | ∢<br>] <u>_  </u> [ |
|                     | Setting<br>Terminal C<br>Send Co<br>123458<br>Respons<br>123458<br>123458<br>Description<br>Send the<br>configue | Command Input<br>mmand<br>3789ABCDEFG<br>ie<br>56789ABCDEI<br>56789ABCDEI<br>a module's con<br>tion setting is e | =G<br>=G<br>mmand and get r<br>enable, the comm | eal time resp<br>nand checks | P He      | Instruction- | Send<br>80<br>Clear<br>+ Checks<br>checksum<br>end comm | mS<br>um            |

\*If in VCOMM's configuration select "Boot with windows", the virtual-com will Auto-connection when windows start.

| Setup                               | × |
|-------------------------------------|---|
| Baseconfig Networkconfig Workconfig |   |
|                                     |   |
| Boot with windows                   |   |
| Init VSP when Start                 |   |
| Clear VSP when Start                |   |
| Ignore used VSP when exit           |   |
| Eanbled Device Scaner               |   |
| Process priority: Normal            |   |
| Thread priority: Normal             |   |
| GUI default mode: Normal 💌          |   |
| Data refresh interval: 2            |   |
|                                     |   |
|                                     |   |
|                                     |   |
|                                     |   |
|                                     |   |

# 6. Application

#### 6-1 Modbus TCP Master to Modbus RTU/ASCII Serial Slave Mode

\*Notice: If TRP-C37M is MODBUS RTU protocol, Please turn the switch 1,2 to OFF,OFF. OR if TRP-C37M device is MODBUS ASCII, Please turn the switch1,2 to OFF,ON.

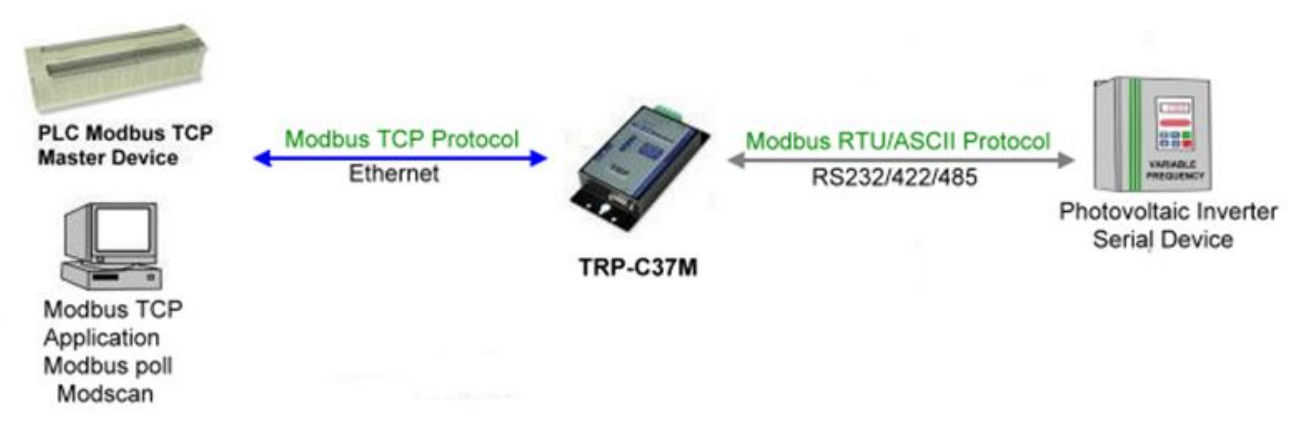

#### Example:

Step1: Connect PC-----Ethernet-----TRP-C37M-----RS232/422/485---MODBUS RTU/ASCII device.

Step2.Run Modscan32 utility and input IP/Port, click "OK" button, then Select function code, the response will appear below.

\*The Modscan32 utility copyright belong the Win-TECH Software Design, user can find it from the <u>www.win-tech.com</u>.

| Eile I | odScan32 - ModSca1 | Window Help                       |                                                     |         |   |
|--------|--------------------|-----------------------------------|-----------------------------------------------------|---------|---|
|        |                    |                                   |                                                     |         |   |
| ōiı    | 10 🖬 🖬 🖬           |                                   |                                                     |         |   |
|        | lodSca1            |                                   |                                                     |         |   |
| Ad     | dress: 0001        | Device Id: 1<br>MODBUS Point Type | Number of Polls: 0<br>Valid Slave Respons           | es: 0   |   |
| Lei    | ngth: 100          | 01: COIL STATUS                   | Res                                                 | et Ctrs |   |
|        | Connection Details |                                   |                                                     | ×       |   |
|        | Connect Using:     |                                   |                                                     |         |   |
|        | Hemot              | e modbusi CP Server               | <u> </u>                                            |         |   |
|        |                    | IP Address: 192.168.1.1           |                                                     |         |   |
| **     | Configuration      | Service Port: 502                 |                                                     |         |   |
|        | 0000               | Hardware Flow C                   | ontrol                                              |         |   |
|        | Baud Rate: 9600    | V Vait fo                         | DSR from slave                                      |         |   |
|        | Word Length: 8     | DTR Contr                         | DISABLE                                             |         |   |
|        | Parity: NON        | IE RTS Contro                     | DISABLE 💌                                           |         |   |
|        | Stop Bits: 1       | ▼ Delay 0                         | ms after RTS before<br>transmitting first character |         |   |
|        |                    | Delay 0                           | ms after last character<br>before releasing RTS     |         | Þ |
|        |                    | Protocol Selections               |                                                     |         |   |
|        |                    | OK Cancel                         |                                                     |         |   |

#### Step3.Select function code.

| ModScan32 - ModSca1                                                                                                    |                                                              |
|----------------------------------------------------------------------------------------------------|--------------------------------------------------------------|
| <u>File Connection Setup View Window H</u> elp                                                                                                    |                                                              |
| DIFIE BEI ARRA SYN                                                                                                    |                                                              |
| == ModSca1                                                                                                    |                                                              |
| Address: 0001 Device Id: 1<br>MODBUS Point Type<br>Length: 100 01: COIL STATUS<br>01: COIL STATUS<br>02: INPUT STATUS<br>03: HOLDING REGISTER<br>04: INPUT REGISTER | Number of Polls: 1<br>Valid Slave Responses: 0<br>Reset Ctrs |
| ** Device NOT CONNECTED! **                                                                                                    |                                                              |

Step4.the modscan32 will be response below.

| File Connection Setup View Window Help                                      | _ <b>_</b> ×         |
|-----------------------------------------------------------------------------|----------------------|
|                                                                             |                      |
|                                                                             |                      |
| =-ModSca1                                                                   |                      |
| Address: 0001 Device Id: 1<br>MODBUS Point Type Valid Slave Responses: 1098 |                      |
| Length: 8 03: HOLDING REGISTER  Reset Ctrs                                  |                      |
|                                                                             |                      |
|                                                                             |                      |
|                                                                             |                      |
|                                                                             |                      |
| 40001: < 5800><br>40002: < 0>                                               |                      |
| 40003: < 0><br>40004: < 5600>                                               |                      |
| 40005: < 5600><br>40006: < 5600>                                            |                      |
|                                                                             |                      |
| For Help, press F1 Polls:                                                   | 1098 Resps: 1098 //. |

#### 6-2 Modbus TCP Slave to Serial Master

\*Notice: If TRP-C37M is MODBUS RTU protocol, Please turn the switch 1,2 to OFF,OFF. OR if TRP-C37M device is MODBUS ASCII, Please turn the switch1,2 to OFF,ON.

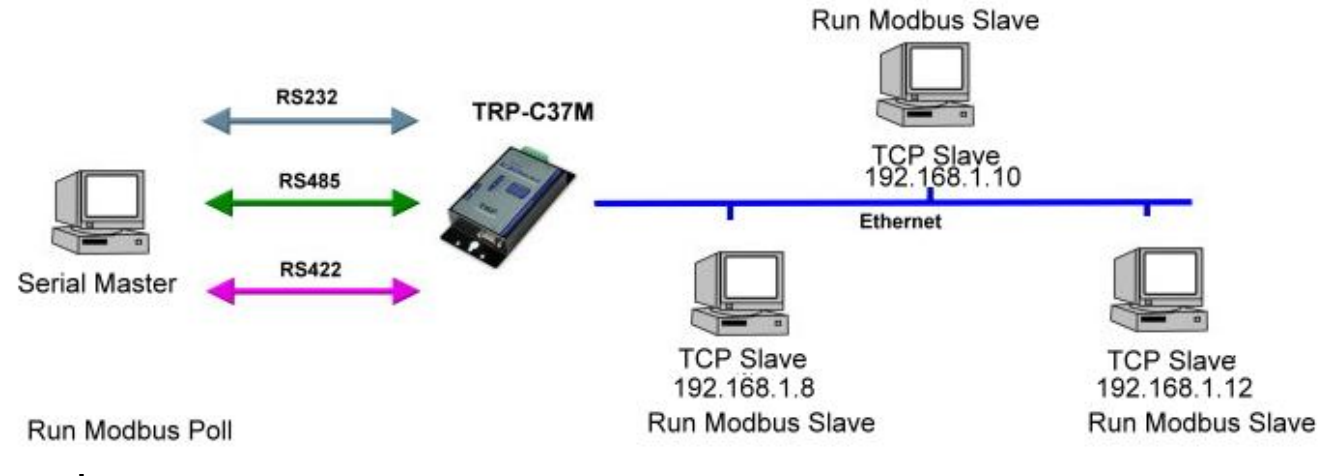

Example:

Step1: Connect Serial Master PC-----RS232-----TRP-C37M-----Ethernet---Multi TCP Slave PC. Step2: Run DSM Search the TRP-C37M and change the setting.

| Device Setup                                            |                   |                         | ×                           |  |  |
|---------------------------------------------------------|-------------------|-------------------------|-----------------------------|--|--|
| Network Setting Serial P                                | Port Setting      |                         |                             |  |  |
| Device Name                                             | TRP-C37M          | Module Name             | TRP-C37M                    |  |  |
| MACAddress                                              | 00-0E-C6-00-02-04 | Netmask                 | 255.255.255.0               |  |  |
| DHCP                                                    | Enable            | Gateway                 | 192.168.1.3                 |  |  |
| <ul> <li>Server/Master</li> <li>Listening IP</li> </ul> | 192.168.1.1       | DNS Server              | 168.95.1.1                  |  |  |
| Data listening port                                     | 502               | <br>Transmit Timer (ms) | 10                          |  |  |
|                                                         |                   | Heart Beat<br>t         | Disable 💌                   |  |  |
| 1 To 8                                                  | 192.168.1.8 502   | Maximun Connection      | 1 💌                         |  |  |
| 9 To 16                                                 | 0.0.0.0 502       | TCP Keep Alive Timer    | 7 💌                         |  |  |
| 17 То 24                                                | 0.0.0.0 502       | New Password            | Joldek                      |  |  |
| 25 To 32                                                | 0.0.0.0 502       | Firmware Version        | 352                         |  |  |
| 33 To 40                                                | 0.0.0.0 502       | Data Packet Type        | ,<br>Management Packet Type |  |  |
| 41 To 48                                                | 0.0.0.0 502       |                         | ✓ Broadcast                 |  |  |
| 49 To 56                                                | 0.0.0.0 502       | after reboot            | Multicast                   |  |  |
| 57 To 64                                                | 0.0.0.0 502       |                         |                             |  |  |
|                                                         |                   |                         |                             |  |  |
|                                                         |                   | Submit Save             | Load                        |  |  |

Step3: Run Modbus Poll utility from serial master PC.

\*The Modbus Poll and Modbus Slave utility copyright belong the Witte Communications Company Design; user can find it from the <u>www.modbustools.com</u>.

| 웹 Modbus Poll - Mbpoll1                             |          |  |  |  |  |
|-----------------------------------------------------|----------|--|--|--|--|
| File Connection Setup Functions Display View Window | Help     |  |  |  |  |
| 🗋 🖻 🖨 🖨 🗙 🛅 🖳 🚊 🗔 05 06 15 16 22 23 101             | 8 K?     |  |  |  |  |
| Mbpoll1                                             |          |  |  |  |  |
| Tx = 18: Err = 0: ID = 1: F = 02: SR = 1            | 000m     |  |  |  |  |
| 10 Connection                                       | ×        |  |  |  |  |
| 10                                                  |          |  |  |  |  |
|                                                     | ОК       |  |  |  |  |
| 10 9600 Baud                                        | Cancel   |  |  |  |  |
| 10 Response Timeout                                 |          |  |  |  |  |
| 10 8 Data bits 1000 [ms]                            |          |  |  |  |  |
| 10 None Parity  Delay Between Polls                 |          |  |  |  |  |
| 10<br>10 1 Stop Bit 		 [1000 [ms]                   | Advanced |  |  |  |  |
| 10 Remote Server                                    |          |  |  |  |  |
| Port 502                                            |          |  |  |  |  |
| For H                                               |          |  |  |  |  |

Step4: Run Modbus Slave utility from TCP Slave PC and setting the function code as same as the Modbus poll.

| 🚔 Modbus Slave - Mbslav1                             |                                                                                                 |              |
|------------------------------------------------------|-------------------------------------------------------------------------------------------------|--------------|
| File Connection Setup Display View                   | w Window Help                                                                                   |              |
| □ 🛎 🖬 🚭 🔲 🗏 🏛 💡 🕺                                    |                                                                                                 |              |
| 🗒 Mbslav1                                            |                                                                                                 |              |
| $\begin{array}{llllllllllllllllllllllllllllllllllll$ | Connection                                                                                      | OK<br>Cancel |
|                                                      | 8 Data bits                                                                                     |              |
|                                                      | None Parity     Flow Control       DSR     CTS       Stop Bit     RTS Toggle         I Stop Bit | ble delay    |

# 6-3 Virtual COM Mode \*Bridge Mode

\*Notice: Please turn the switch 1,2 to ON,OFF for Virtual-COM Mode.

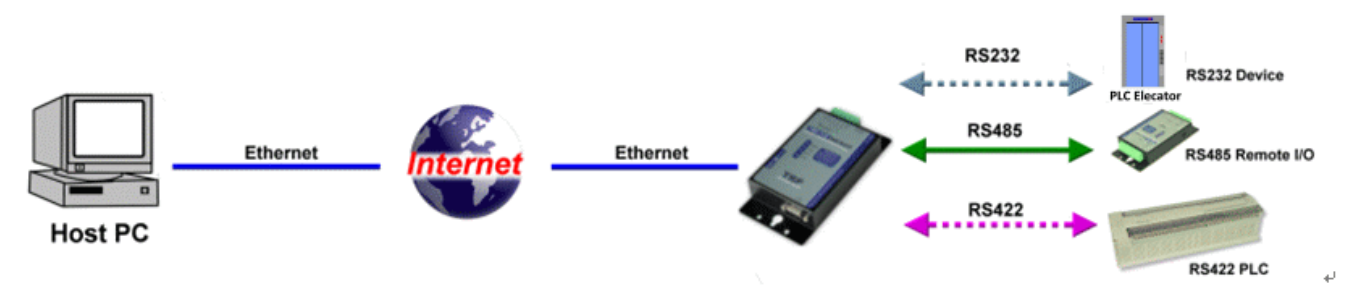

#### Example:

Step1. Connect PC-----Ethernet-----TRP-C37M-----RS232/422/485---MODBUS RTU/ASCII device.

Step2. Run Virtual-COM utility and make a virtual-COM port, Run modscan32 utility and input com port number, press "OK".

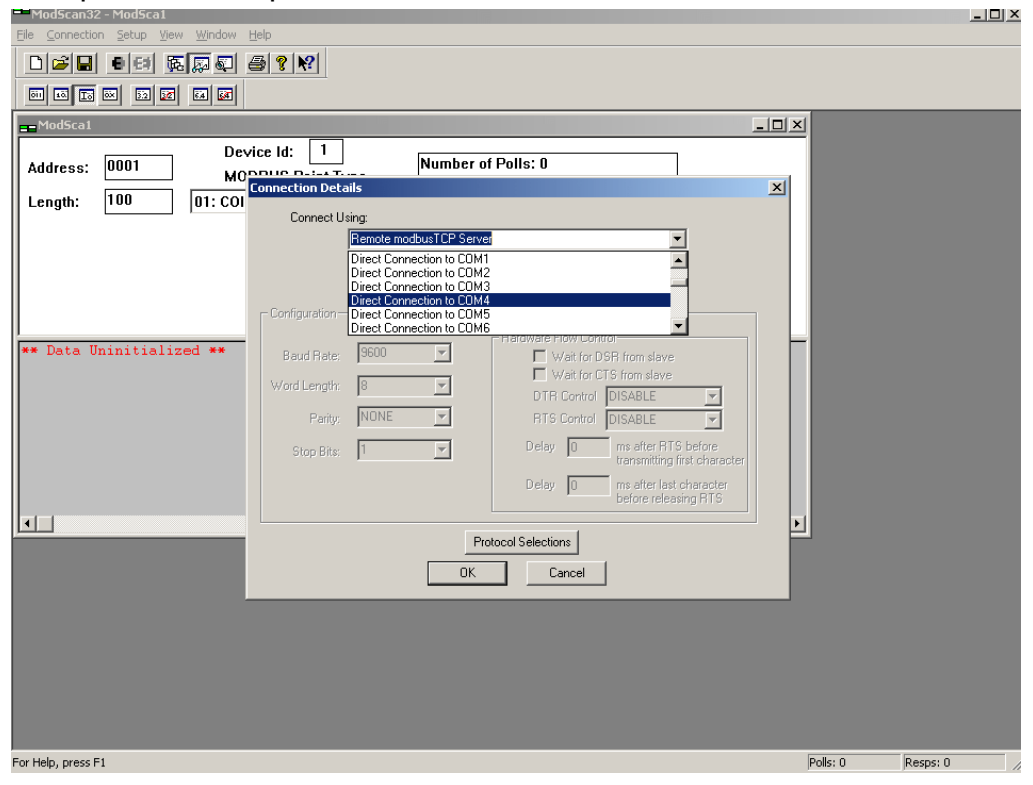

Step3.Select function code which you need.

| ModScan32 - ModSca1                                                                                                    |                                                              |
|----------------------------------------------------------------------------------------------------|--------------------------------------------------------------|
| <u>File Connection Setup View Window Help</u>                                                                                                    |                                                              |
|                                                                                                    |                                                              |
|                                                                                                    |                                                              |
| == ModSca1                                                                                                    |                                                              |
| Address: 0001 Device Id: 1<br>MODBUS Point Type<br>Length: 100 01: COIL STATUS<br>01: COIL STATUS<br>02: INPUT STATUS<br>03: HOLDING REGISTER<br>04: INPUT REGISTER | Number of Polls: 1<br>Valid Slave Responses: 0<br>Reset Ctrs |
| ** Device NOT CONNECTED! **                                                                                                    |                                                              |

Step4.the modscan32 will be response below.

| Ele connection Setup View Window Help<br>D D D D D D D D D D D D D D D D D D D                                                                                                     |               |
|----------------------------------------------------------------------------------------------------|---------------|
| → ModSca1     Device Id: 1     Number of Polls: 1098       Address:     0001     MODBUS Point Type     Valid Slave Responses       Length:     8     03: HOLDING REGISTER ▼     Reset | 1098<br>Citrs |
| 40001: < 5800><br>40002: < 0><br>40003: < 0><br>40003: < 5600><br>40005: < 5600><br>40006: < 5600><br>40006: < 5600><br>40007: < 1><br>40008: < 0>                                    |               |

#### 6-4 Paired Mode \*Bridge Mode

\*Notice: Please turn the switch 1,2 to ON,OFF for Paired Mode.

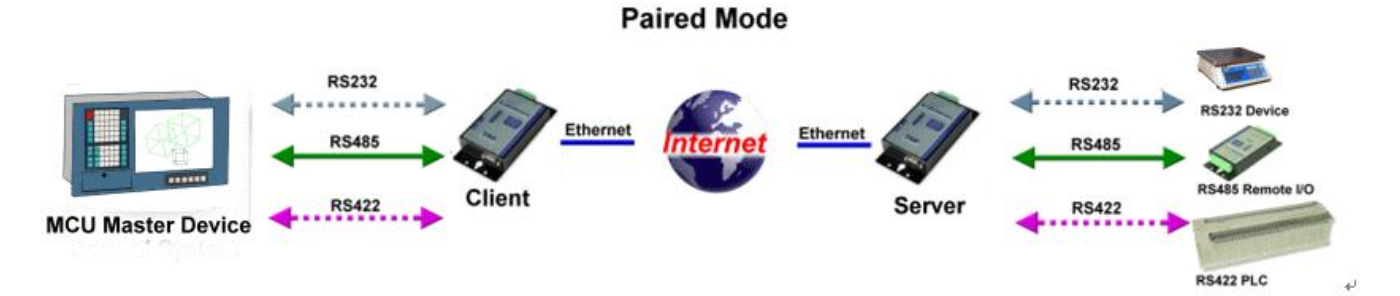

#### Example:

Step1. Connect PC---RS232/422/485---TRP-C37M----Ethernet-----TRP-C37M----MODBUS RTU/ASCII slave device.

Step2.Run DSM set up TRP-C37M as Client, Input destination IP and Port.

| 👹 C37M_Client_s<br>🛙 🛷 TRYCOM TRI | etting - P<br>P-C37M D             | aint<br>SM 1.0 | )1              |                  |                    |                      |               | <u>- 8 ×</u> |  |
|-----------------------------------|------------------------------------|----------------|-----------------|------------------|--------------------|----------------------|---------------|--------------|--|
|                                   | evice Set                          | up<br>Settina  | Seria           | Port Setting     |                    |                      | X             | -            |  |
|                                   | Device Name                        |                |                 |                  |                    | Netmask              | 255.255.255.0 |              |  |
| DSM Settin                        | MACA                               | ddress         |                 | 00-0E-C6-00-01-E | .3                 | Gateway              | 192.168.1.3   |              |  |
| C Settin                          | DHCP                               |                |                 | Disable          | •                  | DNS Server           | 168.95.1.1    |              |  |
| DSM Funct                         | C Master<br>Listening IP 192.168.1 |                |                 | 192.168.1.1      |                    | Transmit Timer (ms)  | 10            |              |  |
| Searcl                            | Data listening port                |                |                 | rt 502           |                    | Heart Beat           | Disable 💌     |              |  |
| IP Sear                           | UID Range                          |                | Slave IP Addres | s Port           | Maximun Connection |                      |               |              |  |
|                                   | 9                                  | То 16 0        |                 | 0.0.0.0          | 502                | TCP Keep Alive Timer |               |              |  |
| Device S                          | 17                                 | То             | 24              | 0.0.0.0          | 502                | New Password         |               |              |  |
| Web Prot                          | 25                                 | То             | 32              | 0.0.0.0          | 502                | Firmware Version     | 1706          |              |  |
|                                   | 33                                 | To             | 40              | 0.0.0.0          | 502                | - Data Packot Typo   |               |              |  |
| Restor                            | 41                                 | To             | 48              | 0.0.0.0          | 502                |                      |               |              |  |
|                                   | 49                                 | To             | 56              | 0.0.0.0          | 502                | Auto connect         | Multicast     |              |  |
| Reboc                             | 57                                 | То             | 64              | 0.0.0.0          | 502                | TCP                  |               |              |  |
| Upgrac                            |                                    |                |                 |                  |                    | Submit Save          | Load          |              |  |
| or Help, click Help T             | opics on th                        | ie Help        | Menu.           |                  |                    |                      |               |              |  |

Step3.Run DSM set up *TRP-C37M as Server* and be sure the IP and port as same as client setting.

| Network Setting Serial Port Setting |                      |         |                               |      |                                   |                              |  |  |  |  |  |
|-------------------------------------|----------------------|---------|-------------------------------|------|-----------------------------------|------------------------------|--|--|--|--|--|
| Device<br>MAC A                     | Name<br>ddress       |         | TRP-C37M<br>00-0E-C6-00-01-E3 |      | Netmask<br>Gateway                | 255.255.255.0<br>192.168.1.3 |  |  |  |  |  |
| DHCP                                | ter                  |         | Disable                       | •    | DNS Server<br>Transmit Timer (ms) | 168.95.1.1<br>10             |  |  |  |  |  |
|                                     | ening ii<br>a listen | iing po | rt 502                        |      | Heart Beat                        | Disable 🔻                    |  |  |  |  |  |
| U                                   | UID Range            |         | Slave IP Address              | Port | Maximun Connection                | 1                            |  |  |  |  |  |
| 9                                   | To<br>To             | 8       | 0.0.0.0                       |      | TCP Keep Alive Timer              | 7                            |  |  |  |  |  |
| 17                                  | То                   | 24      | 0.0.0.0                       | 502  | New Password                      |                              |  |  |  |  |  |
| 25                                  | То                   | 32      | 0.0.0.0                       | 502  | Firmware Version                  | 1706                         |  |  |  |  |  |
| 33                                  | То                   | 40      | 0.0.0.0                       | 502  | Data Packet Type                  | Management Packet Type       |  |  |  |  |  |
| 41                                  | То                   | 48      | 0.0.0.0                       | 502  | UDP                               | 🔽 Broadcast                  |  |  |  |  |  |
| 49                                  | To                   | 56      | 0.0.0.0                       | 502  | └─ after reboot<br>✓ TCP          | Multicast                    |  |  |  |  |  |
| 57                                  | То                   | 64      | Ju.u.u.u                      | 502  |                                   |                              |  |  |  |  |  |

Same step3 and step4 same refer above.

#### 6-5 Multi-Client to 1 TRP-C37M Server

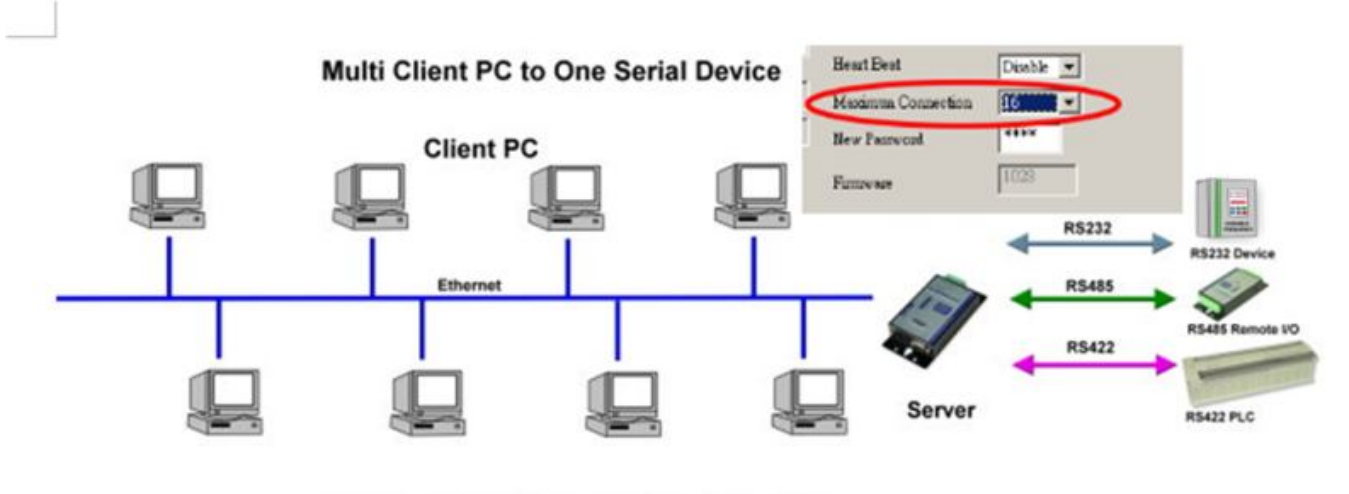

Maximum Client Connection : 16 Host PC

#### Example:

#### \*Running at Multi-Direct IP Mode

Step1.Connect Multi-PC ---Ethernet----TRP-C37M Server----TRP-C28 (RS485 ID=1) Step2.Run DSM Set up **TRP-C37M** Maximum connection=16. L

Step3.All host PC run Modscan32.

#### \*Running in Multi-Virtual COM Mode

Step1. All PC run Virtual com utility and make a self virtual-COM port, Run TRPCOM utility and select com port number, and press "OK".

| има<br>С | 192.168.1.1:4000 Open,9600,N,8,1                 | 0 0<br>2010 Pro Version                                            | TCP/IP Connected                                                                                                    |                       |
|----------|--------------------------------------------------|--------------------------------------------------------------------|----------------------------------------------------------------------------------------------------|-----------------------|
| S        | etting Termial Scan TCP/IP Help                  | 0                                                                  |                                                                                                    |                       |
|          | Communication Configuration                      |                                                                    |                                                                                                    |                       |
|          | Initial Setting                                  | ОК                                                                 |                                                                                                    |                       |
|          | Communication Protocal                           |                                                                    | andard Mode                                                                                                    |                       |
|          | ASCII     Modbus RTU                             | Default                                                            |                                                                                                    |                       |
|          | ASCII Checksum Enable                            |                                                                    |                                                                                                    |                       |
|          |                                                  | Exit                                                               |                                                                                                    |                       |
|          |                                                  |                                                                    |                                                                                                    |                       |
|          | Description                                      |                                                                    |                                                                                                    |                       |
|          | In the settings menu, be sure to select the ASCI | I/Modbus protocal , com port nui<br>na vour "Checksum Selecte " Et | mber and head and head and hea | and the second second |

Step3.Select "Terminal" and send command, the response will appear TRP-C28 channel 2 counter value.

| 🔗 TRPCOM Test Utility                                                                                                    | 2010 Pro Version                                                   |
|----------------------------------------------------------------------------------------------------|--------------------------------------------------------------------|
| Setting Termial Scan TCP/IP Help                                                                                                    |                                                                    |
| Terminal Command Input<br>Send Command<br>#012                                                                                          | Instruction                                                        |
| Response                                                                                                    | - Send                                                             |
| 10100000                                                                                                    | Auto 80 mS                                                         |
|                                                                                                    | Clear                                                              |
|                                                                                                    | Checksum                                                           |
|                                                                                                    |                                                                    |
|                                                                                                    | Command + Checksum                                                 |
| Description<br>Send the module's command and get real time responsion<br>configuation setting is enable, the command checksu<br>status. | nse. If your module's checksum<br>m will show you the send command |

#### 6-6 Heart Beat

The heart Beat function help customer detection the TRP-C37M LAN on–line or off-line, User can open one 5300 port, if TRP-C37M on line, the 5300 port will send a char staring period of 5 sec.

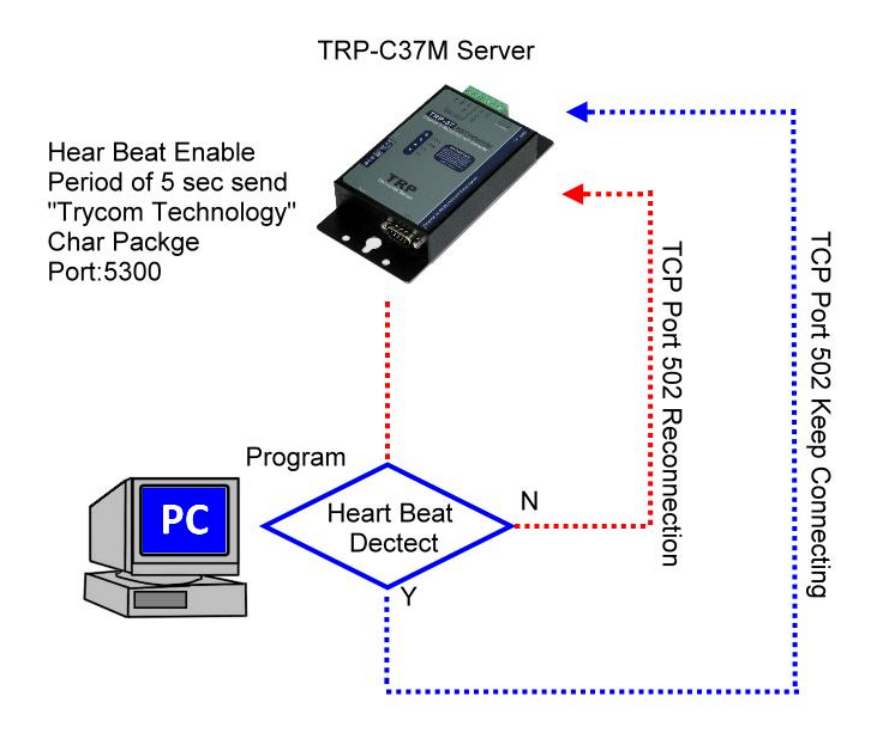

Step1: Run TRP-C37X DSM utility to set up the heart beat enable.

| <u> </u> | DNP                | 1      |
|----------|--------------------|--------|
|          | Transmit Timer     | 30     |
|          |                    |        |
| <        | Heart Beat         | Enable |
|          | Maximun Connection | 1 💌    |
|          | TCP Keep Alive     | 2      |
|          | New Password       | ****   |
|          | Firmware Version   | 1108   |
|          |                    |        |

Step2: RUN TRPCOM then click "Link" button Wait until the Response screen appear the message

| Setting                        | Termial                                        | Scan                              | ТСРЛР                                                  | Help                                                   | ]                                                                                                    |  |  |  |  |
|--------------------------------|------------------------------------------------|-----------------------------------|--------------------------------------------------------|--------------------------------------------------------|----------------------------------------------------------------------------------------------------|--|--|--|--|
| IRP-C3X E                      | thernet Serial S                               | erver Setting                     | 3                                                      | -N                                                     | letwork Status                                                                                              |  |  |  |  |
| IP 1                           | 92.168.1.18                                    |                                   |                                                        |                                                        | Network On line!                                                                                            |  |  |  |  |
| Port 5                         | 300                                            | Lini                              | < [                                                    | F                                                      | Response                                                                                                    |  |  |  |  |
| Send the 7                     | ASCII command -                                |                                   |                                                        | Trycom TechnologyTrycom<br>TechnologyTrycom Technology |                                                                                                    |  |  |  |  |
| l<br>Send Ci                   | ommand                                         |                                   | Clear                                                  |                                                        | _oop Adjust                                                                                                 |  |  |  |  |
| Rele                           | ase IP                                         | Ŀ                                 | oop Test                                               | F                                                      | Fast 1 Slow                                                                                                 |  |  |  |  |
| Descript                       | ion ———                                        |                                   |                                                        |                                                        |                                                                                                    |  |  |  |  |
| The fun<br>test . o<br>N,8,1 ; | ction allow TR<br>r send comma<br>please check | P-C3X to<br>and to TRF<br>TRP-C3X | connect wit<br><sup>p</sup> -DIO and A<br>ethernet ser | h network<br>IO to get<br>ver's sett                   | , and RS232/422 wire connection for loop<br>the response . Notic:TRP-AIO,DIO using<br>ing  as same as that. |  |  |  |  |

Step3: Click windows start then select Accessories then click "Command Prompt", type dos command telnet 192.168.1.1 5300

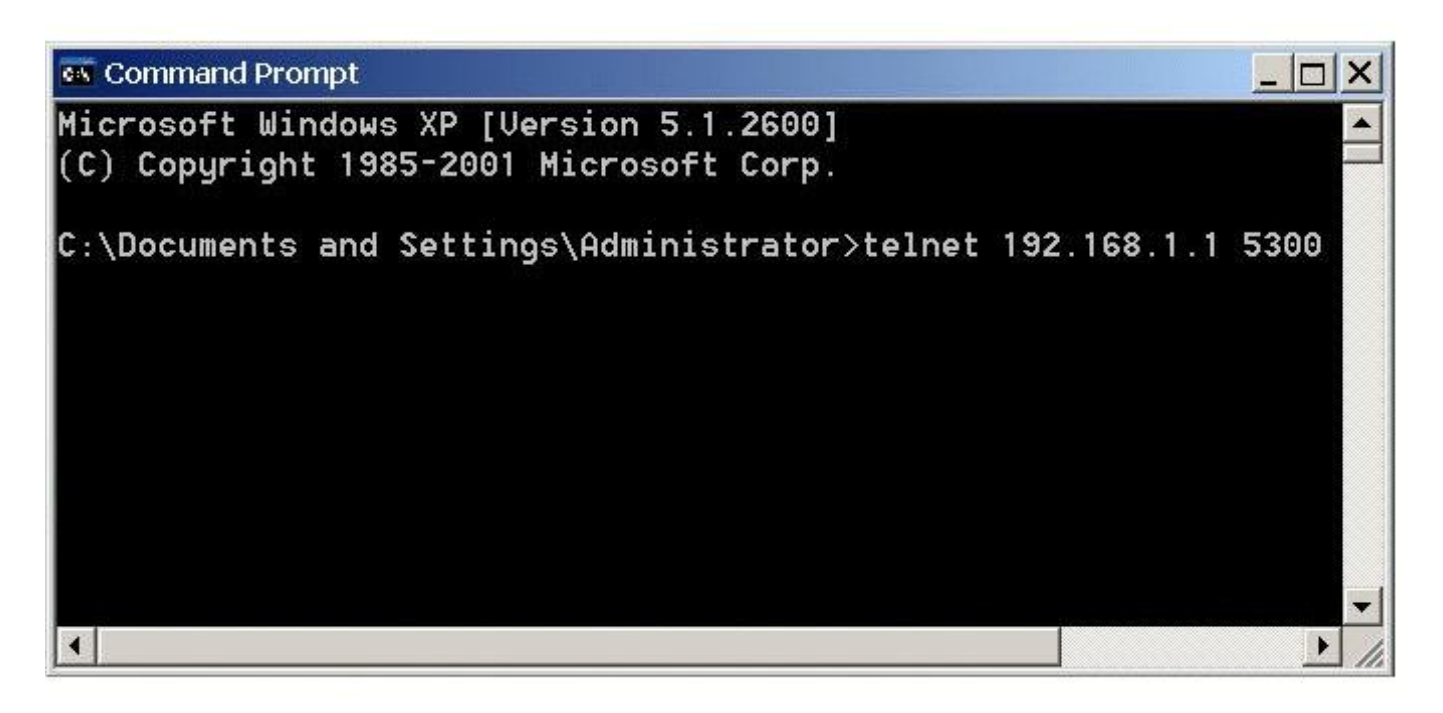

Wait until the Response screen appear the char message

# 7. Using TRPCOM Utility test TRP-C37M.

We recommend use the virtual-com mode test all RS232/422/485 function.

# \*Please turn the switch 1,2 to ON,OFF

\*Support all ASCII and Binary code includes MODBUS RTU/ASCII Protocol in Virtual-com Mode. **TRPCOM Utility** is demo utility which may help to test TRP-C37M UART interface .User may

find the utility in the TRP-C37M support CD. Double click "TRPCOM Utility", the installShield Wizard will guide you complete installation.

User can directly link TRP-C37M to TRP-Serial Remote IO Modules by RS485, The basic wiring connect.

#### RS485 Test

DATA+ to DATA+, DATA- to DATA-

DATA+ to DATA+, DATA- to DATA-.

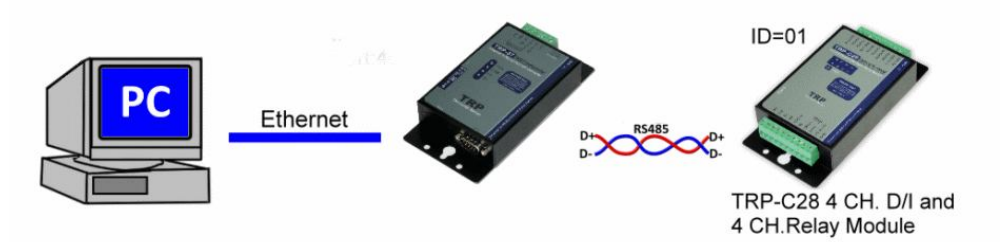

How to operator please see the diagram below.

#### **RS422** Loop back Test

Hardware connects wiring for RS422 loop test. TX+ to RX+, TX- to RX-

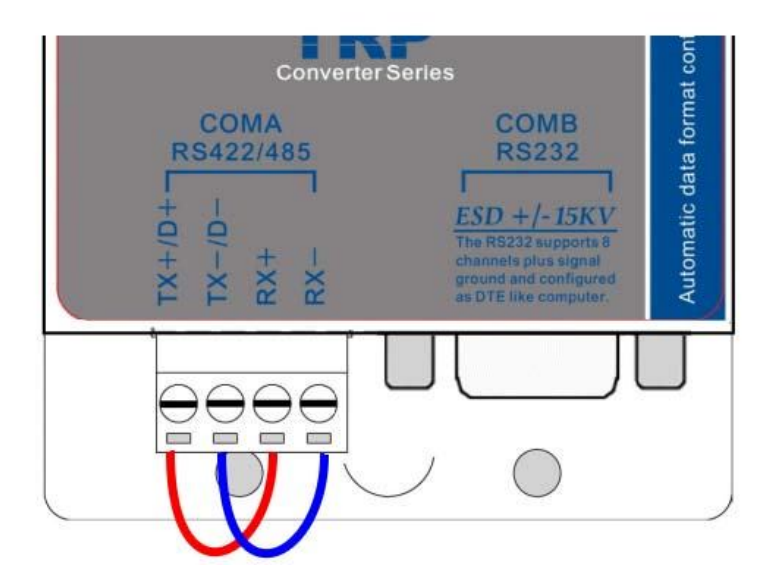

#### **RS232 Loop Back Test**

Hardware wiring connection for RS232 Loop Test.

TXD to RXD, RTS to CTS.

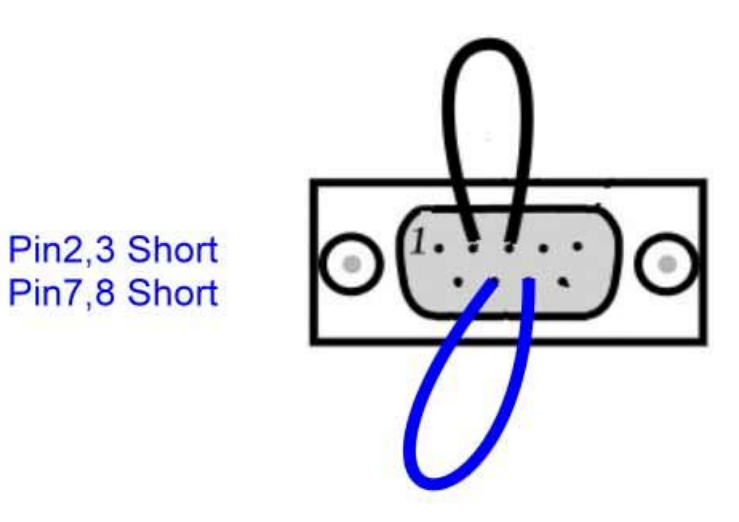

STEP1.RUN Virtual COM utility and set up the TRP-C37M IP and PORT. STEP2.RUN TRPCOM test utility then select virtual-com port number. STEP3.Select terminal and key-in some word at "send command" text filed. STEP4.Click "Send Command" and get response.

| S<br>S<br>C<br>C<br>C | Virtua<br>TEP1<br>Itual CC<br>DM8<br>DM9 | I Seria<br>• Config<br>) <u>M B</u><br>1:<br>1: | IVSPN<br>Minimi<br>emote S<br>32.168.1<br>32.168.1                                                  | 1 run as C<br>ze VSPM /<br>erver IP and<br>.1:502<br>.1:502                                                                                                    | lient,supp<br>About Exit<br>JPORT                                                | oort Server<br>State<br>Can't Create<br>Can't Create | Device Ver<br>COM8,Ma<br>COM9,Ma | -3.16<br>COM-<br>0<br>0 | ->Netwo            | ork(Byte) N<br>C                           | letWork->CO                         | M(Byte)       | Last State<br>Can't Cre<br>Can't Cre | e<br>ate:COM8,May<br>ate:COM9,May | be it |
|-----------------------|------------------------------------------|-------------------------------------------------|----------------------------------------------------------------------------------------------------|----------------------------------------------------------------------------------------------------|----------------------------------------------------------------------------------|------------------------------------------------------|----------------------------------|-------------------------|--------------------|--------------------------------------------|-------------------------------------|---------------|--------------------------------------|-----------------------------------|-------|
|                       | Se                                       |                                                 | Terr<br>munical<br>al Settin<br>OM8<br>Commu<br>Commu<br>Errnina<br>Send C<br>0123<br>Respo<br>0123 | nial since with the second second sec | Scan<br>guration<br>Protocal<br>Y<br>Sca<br>nd Input<br>bcdefghijk<br>bcdefghijk | TCP/IP                                               |                                  | 2010                    | 2010               | OK Pro Version Instruction Checksum Comman | Send<br>Send<br>Clear<br>d + Checks |               |                                      | ndard Mode                        |       |
|                       |                                          |                                                 | )escript<br>Send t<br>configu<br>status.                                                            | tion<br>he modul<br>Jation set                                                                                                    | e's comm<br>ting is en                                                           | nand and ge<br>able, the co                          | et real time<br>ommand ch        | e respo<br>necksu       | onse. I<br>ım will | f your modu<br>Show you                    | ile's check<br>the send ci          | sum<br>ommand |                                      |                                   |       |

# 7. Application1.

#### PLC Modbus TCP Modbus TCP Protocol Modbus RTU/ASCII Protocol 1222 Master Device Ethernet RS232/422/485 Photovoltaic Inverter Serial Device TRP-C37M Modbus TCP Application Modbus poll Modscan

# Modbus TCP Master to Modbus RTU/ASCII serial Device

# Modbus RTU/ASCII Serial Master to Modbus TCP Slave Device

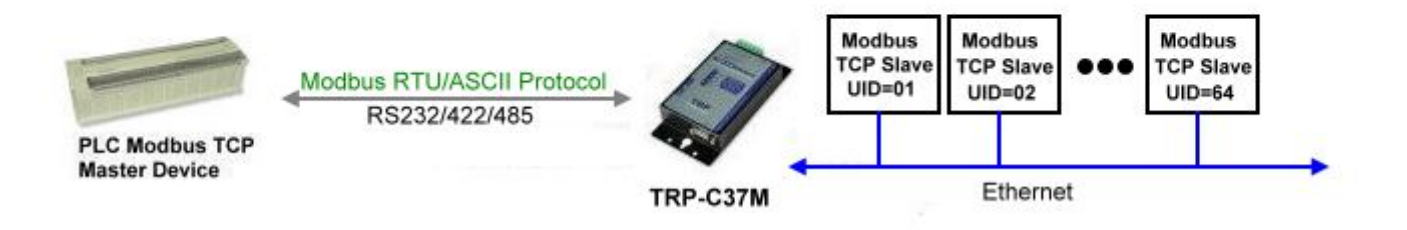

# 7. Application 2.(As Bridge)

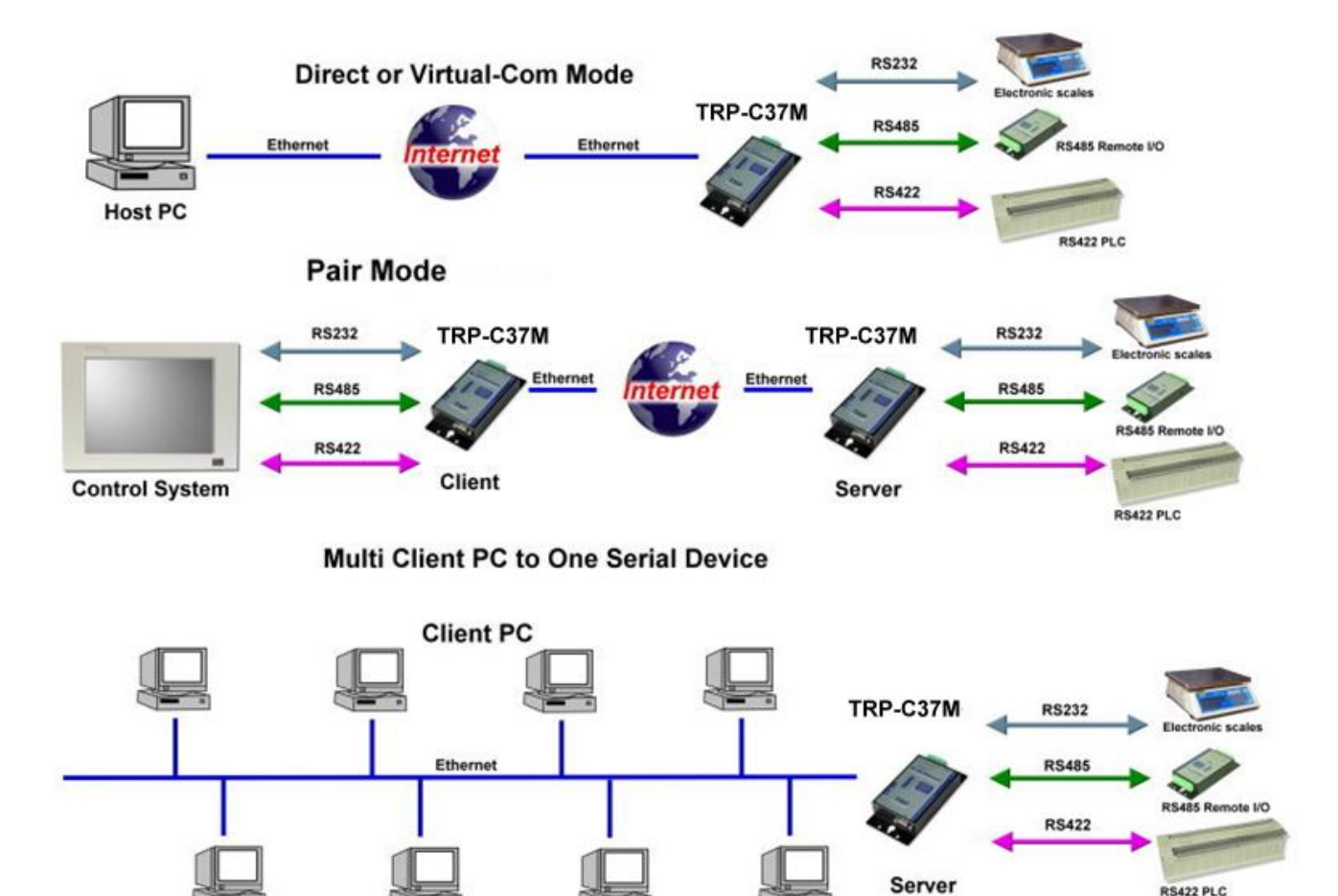

Maximum Client Connection : 8 Host PC

# 8. Appendix What is different between TRP-C37 and TRP-C37M

#### TRP-C37 RS232/422/485 Serial Device Server

The **TRP-C37** which is only to send the data between the TCP and Serial, it cannot process the data and perform operations.

This means that no matter what it received any data that can only be responsible for two-way Transmission.

#### TRP-C37M Modbus TCP to RTU/ASCII Gateway

The **TRP-C37M** which is able to analyzes the protocols between Modbus TCP and Modbus RTU / ASCII.

The TRP-C37M can assign the UID of Modbus TCP slave from Modbus Serial Master.

TRP-C37M has all the features of TRP-C37.